## Enabling Browser Pop-ups for Kermit

Please contact your businesses IT department for assistance with your computer.

If your web browser is blocking pop-ups from the Kermit system, please follow the instructions specific to your browser.

Kermit opens some information in new tabs which some web browsers treats as pop-ups. To enable pop-ups in Kermit follow these steps:

## **Google Chrome**

- 1. Sign in to Kermit
- 2. Click on System Management.
- 3. Click on Users & Claims
- 4. A small icon will appear in the address bar at the top of your browser. It will be to the far right side and look like this:

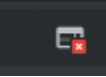

5. Click this button and the following dialog box will appear:

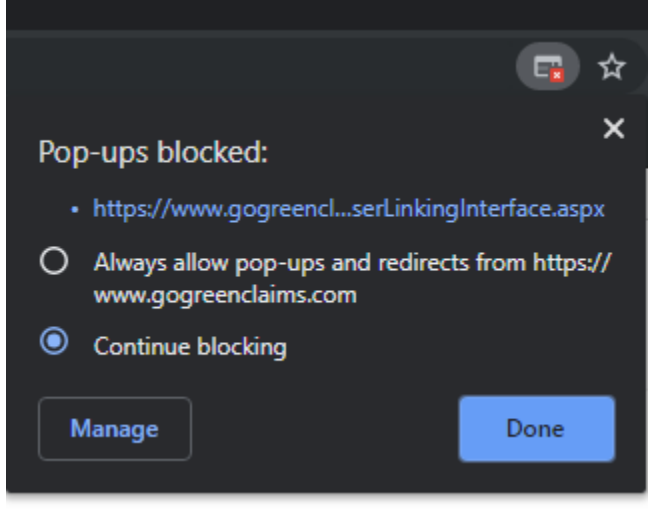

- 6. Change it to "Always allow pop-ups and redirects from <u>https://www.gogreenclaims.com</u> and click the Done button.
- 7. Refresh the page and Kermit can now open new tabs in Google Chrome.

Microsoft Edge

- 1. Sign in to Kermit
- 2. Click on System Management.
- 3. Click on Users & Claims
- 4. A banner will appear at the bottom of the browser. It will look like this:

| Microsoft Edge blocked a pop-up from www.gogreenclaims.com.                 | Allow once                                                                                                    | Always allow                                                                                                    | ×                                                                                                    |
|-----------------------------------------------------------------------------|----------------------------------------------------------------------------------------------------|----------------------------------------------------------------------------------------------------|----------------------------------------------------------------------------------------------------|
| Click the button labeled, "Always allow":                                   |                                                                                                    |                                                                                                    |                                                                                                    |
| Refresh the page and Kermit can now open new tabs in Edge.                  |                                                                                                    |                                                                                                    |                                                                                                    |
|                                                                             |                                                                                                    |                                                                                                    |                                                                                                    |
| t Explorer                                                                  |                                                                                                    |                                                                                                    |                                                                                                    |
| Sign in to Kermit                                                           |                                                                                                    |                                                                                                    |                                                                                                    |
| Click on System Management.                                                 |                                                                                                    |                                                                                                    |                                                                                                    |
| Click on Users & Claims                                                     |                                                                                                    |                                                                                                    |                                                                                                    |
| A banner will appear at the bottom of the browser. It will look like this:  |                                                                                                    |                                                                                                    |                                                                                                    |
|                                                                             |                                                                                                    |                                                                                                    |                                                                                                    |
| Internet Explorer blocked a pop-up from <b>www.gogreenclaims.com</b> .      | Allow once                                                                                                    | Options for this site 🔻                                                                                                    | ×                                                                                                    |
| Click the button labeled, "Option for this site" and select "Always allow": |                                                                                                    |                                                                                                    |                                                                                                    |
|                                                                             |                                                                                                    |                                                                                                    |                                                                                                    |
|                                                                             |                                                                                                    |                                                                                                    |                                                                                                    |
| Always allow                                                                |                                                                                                    |                                                                                                    |                                                                                                    |
| Allow once Options for this site  More settings                             |                                                                                                    |                                                                                                    |                                                                                                    |
| 1                                                                           | Microsoft Edge blocked a pop-up from www.gogreenclaims.com.<br>Click the button labeled, "Always allow":<br>Refresh the page and Kermit can now open new tabs in Edge.<br>t Explorer<br>Sign in to Kermit<br>Click on System Management.<br>Click on Users & Claims<br>A banner will appear at the bottom of the browser. It will look like this:<br>Internet Explorer blocked a pop-up from www.gogreenclaims.com.<br>Click the button labeled, "Option for this site" and select "Always allow":<br>Allow once<br>Options for this site ▼<br>Microsoft Edge blocked a pop-up from this site ▼<br>More settings | Microsoft Edge blocked a pop-up from www.gogreenclaims.com.       Allow once         Click the button labeled, "Always allow":       Refresh the page and Kermit can now open new tabs in Edge.         t Explorer       Sign in to Kermit         Click on System Management.       Click on Users & Claims         A banner will appear at the bottom of the browser. It will look like this:       Allow once         Internet Explorer blocked a pop-up from www.gogreenclaims.com.       Allow once         Click the button labeled, "Option for this site" and select "Always allow":         Allow once       Options for this site ▼ | Microsoft Edge blocked a pop-up from www.gogreenclaims.com.       Allow once       Always allow         Click the button labeled, "Always allow":       Refresh the page and Kermit can now open new tabs in Edge.         t Explorer       Sign in to Kermit       Click on System Management.         Click on Users & Claims       A banner will appear at the bottom of the browser. It will look like this:         Internet Explorer blocked a pop-up from www.gogreenclaims.com.       Allow once       Options for this site *         Click the button labeled, "Option for this site" and select "Always allow":       Allow once       Options for this site * |

6. Refresh the page and Kermit can now open new tabs in Internet Explorer.

Firefox

- 1. Sign in to Kermit
- 2. Click on System Management.
- 3. Click on Users & Claims
- 4. A banner will appear at the top of the browser. It will look like this:

| ٦ | Firefox prevented this site from opening a pop-up window. |                 |   |  |  |
|---|-----------------------------------------------------------|-----------------|---|--|--|
|   |                                                           | <u>O</u> ptions | × |  |  |

5. Click the button labeled, "Options":

|                                                     | <u>O</u> ptions | ×   |
|-----------------------------------------------------|-----------------|-----|
| Allow pop-ups for www.gogreenclaims.com             |                 |     |
| Edit Pop-up Blocker Options                         |                 |     |
| Don't show this message when pop-ups are blocked    |                 |     |
| Show 'https://www.gogreenclaims.com/ClaimUserLinkin | gInterface.asp  | ox' |

- 6. Select the option for, "Allow pop-ups for <u>www.gogreenclaims.com</u>".
- 7. Refresh the page and Kermit can now open new tabs in Firefox.